Ver. 1.1

3/5/2019

Attendees sometimes cancel their reservations or attendance to an event. This is the process to use in order to record that cancellation.

- 1. Log in to Advance.
- 2. Use the Lookup tool to find your Event. (See How to Lookup an Event.)

| Lookups                                                 |                      |                                         | Actions |  |
|---------------------------------------------------------|----------------------|-----------------------------------------|---------|--|
| 1. Choose a template (optional)                         |                      | Event 🔻                                 |         |  |
| 2. Select results format*                               |                      | Event Lookup List                       |         |  |
| 3. Select output type*                                  |                      | Display results                         | •       |  |
| 4. Select additional criteria from page tree (optional) |                      |                                         |         |  |
| 5. Enter criteria b                                     | elow and click Searc | 1                                       |         |  |
| View Criteria Clear                                     |                      |                                         |         |  |
| Event                                                   |                      |                                         | Help 🕥  |  |
| Event Name                                              | Begins with          |                                         |         |  |
| Event ID                                                | Equal 🔻              | 2484 Q Wichita Chapter Watch Party (vs. |         |  |
|                                                         |                      | South Carolina)                         |         |  |
| Active                                                  | Equal 🔻              | (all)                                   |         |  |
| Туре                                                    | Equal 🔻              | (all)                                   |         |  |
| Status                                                  | Equal 🔻              | (all)                                   |         |  |
| Start                                                   | Equal 🔻              |                                         |         |  |
| Stop                                                    | Equal 🔻              |                                         |         |  |

3. Open your Event.

### Ver. 1.1

#### 3/5/2019

# 4. Click on Registration Update in the Nav Tree.

| Event                     | Event                           |                               | Actions         | <u>P</u> rint |         |
|---------------------------|---------------------------------|-------------------------------|-----------------|---------------|---------|
|                           | Wichita Chapter Watch Part      | ty (vs. South Carolina) #2484 |                 |               |         |
| Overview                  | Type Chapter Event              | Venue Wichita, KS             |                 |               |         |
| Detail                    | Status Completed                | Start Date 10/07/2017 7       | 7:00 PM         |               |         |
| Event Tree                | Purpose Alumni Relations        | Stop Date 10/07/2017 9        | 000 PM          |               |         |
| Codes                     | URL                             |                               |                 |               |         |
| Clone                     | Invitations Overview            |                               |                 |               |         |
| Fees 1                    |                                 |                               | <u>A</u> ctions | Help          | -       |
| Gifts                     | Invitation Count                | 0 Invitee Count               |                 |               | 0       |
| Honorees                  | Invitation Declined Count       | 0 Invitee Declined Count      |                 |               | ŏ       |
| Invitations               | Invitation No Response Count    | 0 Invitee No Response Count   | :               |               | 0       |
| Manage Wait Lists         | RSVP/Registration Overview      |                               | Actione         | Help          | $\odot$ |
| Mass Assign               |                                 |                               | Actions         | Пер           | ,       |
| Mass Refund               | RSVPs/Registrations             | 11 Planned Participants       |                 |               | 11      |
| Mass Registration         | RSVPs/Registrations Cancelled   | 0 Cancelled Participants      |                 |               | 0       |
| Organizers :              | Registration Fees & Gifts Overv | iew                           | Actions         | Help          | -       |
| Participants .1           |                                 |                               | Actions         | Ticip         |         |
| Participants (Cancelle I) | Fees                            | 0.00 Due                      |                 |               | 0.00    |
| Participation Update      | Paid                            | 0.00 Gifts                    |                 |               | 0.00    |
| Payments                  | Planned Participation Overview  |                               | Actions         | Help          | $\odot$ |
| RSVPs/Registrants 11      |                                 |                               | Pedona          | Ticib         |         |
| Registrations (Cancelled) | Participants Attended           | 11 Participants No Show       |                 |               | 0       |
| Registration Update       | Participants Walked Up          | 0                             |                 |               |         |
| AWC Registrations         |                                 | Total in Attendance           |                 |               |         |
| Resources                 |                                 | 11                            |                 |               |         |
| Sponsors                  |                                 |                               |                 |               |         |
| Tasks                     |                                 |                               |                 |               |         |
| Vol/Staff                 |                                 |                               |                 |               |         |
|                           |                                 |                               |                 |               |         |

Ver. 1.1

3/5/2019

NOTE: In This Example Entity Names Have Been Removed For Their Privacy.

5. Click the check boxes of the Entities who needed to cancel.

| Mass Up Jate Registration Status |                                                        |                            |                     |                                     |   |
|----------------------------------|--------------------------------------------------------|----------------------------|---------------------|-------------------------------------|---|
| Wichit                           | Wichita Chapter Watch Party (vs. South Carolina) #2484 |                            |                     |                                     |   |
| Type<br>Status                   |                                                        | Chapter Event<br>Completed | Venue<br>Start Date | Wichita, KS<br>10/07/2017           |   |
| Stage                            |                                                        | Post-Event Revie           | w Stop Date         | 10/07/2017                          |   |
| Purpose<br>URL                   | • //                                                   | Alumni Relations           |                     |                                     |   |
| New Registration Status*         |                                                        |                            |                     |                                     |   |
| Registra                         | tion Statu                                             | IS Filter All              | T                   |                                     |   |
| <b>Regi</b>                      | strants (                                              | 11)                        |                     | Update <u>A</u> ctions <u>H</u> elp | - |
|                                  | Reg ID                                                 | Na                         | ne                  | Registration Statu                  | s |
|                                  | 79942                                                  | Removed<br>For<br>Privacy  |                     | RSVPed/Registered                   |   |
|                                  | 79943                                                  |                            |                     | RSVPed/Registered                   |   |
|                                  | 79944                                                  |                            |                     | RSVPed/Registered                   |   |
|                                  | 79945                                                  |                            |                     | RSVPed/Registered                   |   |
|                                  | 79946                                                  |                            |                     | RSVPed/Registered                   |   |
|                                  | 79947                                                  |                            |                     | RSVPed/Registered                   |   |
|                                  | 79948                                                  |                            |                     | RSVPed/Registered                   |   |
|                                  | 79949                                                  |                            |                     | RSVPed/Registered                   |   |
|                                  | 79950                                                  |                            |                     | RSVPed/Registered                   |   |
|                                  | 79951                                                  |                            |                     | RSVPed/Registered                   |   |
|                                  | 79952                                                  |                            |                     | RSVPed/Registered                   |   |
|                                  |                                                        |                            |                     | -                                   |   |

Ver. 1.1

3/5/2019

6. Change the New Registration Status\* to Cancelled (C).

| stration Status                                                                       |                                                  | <u>A</u> ctions <u>P</u> rint                                                                         |                                                                                                    |
|---------------------------------------------------------------------------------------|--------------------------------------------------|----------------------------------------------------------------------------------------------------|----------------------------------------------------------------------------------------------------|
| Party (vs. Sou<br>Chapter Event<br>Completed<br>Post-Event Review<br>Alumni Pelations | th Carolina)<br>Venue<br>Start Date<br>Stop Date | #2484<br>Wichita, KS<br>10/07/2017<br>10/07/2017                                                      |                                                                                                    |
| (none)                                                                                | •                                                | Clear Participation & Fees                                                                            |                                                                                                    |
| Cancelled (C)<br>RSVPed/Registere                                                     | ed (G)                                           | Update <u>A</u> ctions <u>H</u> elp                                                                   | $\odot$                                                                                                    |
|                                                                                       |                                                  | RSVPed/Registered                                                                                     |                                                                                                    |
|                                                                                       |                                                  | RSVPed/Registered                                                                                     |                                                                                                    |
|                                                                                       |                                                  | RSVPed/Registered                                                                                     |                                                                                                    |
|                                                                                       |                                                  | RSVPed/Registered                                                                                     |                                                                                                    |
| moved                                                                                 |                                                  | RSVPed/Registered                                                                                     |                                                                                                    |
| For                                                                                   |                                                  | RSVPed/Registered                                                                                     |                                                                                                    |
| rivacy                                                                                |                                                  | RSVPed/Registered                                                                                     |                                                                                                    |
|                                                                                       |                                                  | RSVPed/Registered                                                                                     |                                                                                                    |
|                                                                                       |                                                  | RSVPed/Registered                                                                                     |                                                                                                    |
|                                                                                       |                                                  | RSVPed/Registered                                                                                     |                                                                                                    |
|                                                                                       |                                                  | RSVPed/Registered                                                                                     |                                                                                                    |
|                                                                                       |                                                  |                                                                                                    |                                                                                                    |
|                                                                                       | emoved<br>For<br>rivacy                          | stration Status Party (vs. South Carolina) Chapter Event Completed Post-Event Review Alumni Helations | Stration Status       Actions       Print         Party (vs. South Carolina)       #2484         Chapter Event       Venue       Wichita, KS         Completed       Start Date       10/07/2017         Post-Event Review       Stop Date       10/07/2017         Alumni Relations       Clear Participation & Fees         (none)       Image: Clear Participation & Fees         (none)       Image: Clear Participaticlear         RSVPed/Register |

- 7. Click Update.-
- 8. Click OK on Mass Update Status.

| uarfayprod2.uark.edu says                     |                |                |
|-----------------------------------------------|----------------|----------------|
| Mass Status Update - Are you sure you want to | o update 2 reg | gistration(s)? |
|                                               | ок             | Cancel         |
|                                               |                |                |

Ver. 1.1

3/5/2019

9. The Cancellations will now show up on the Overview and the Registrations (Cancelled) screens of the Nav Tree.